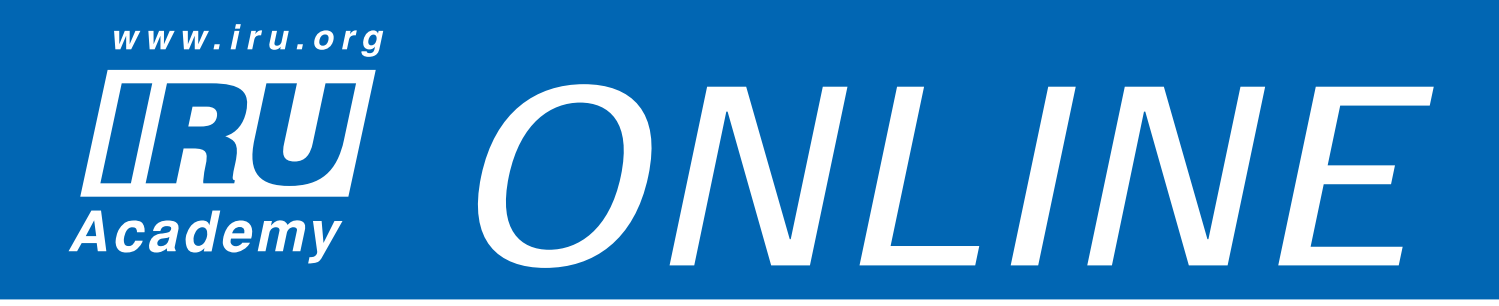

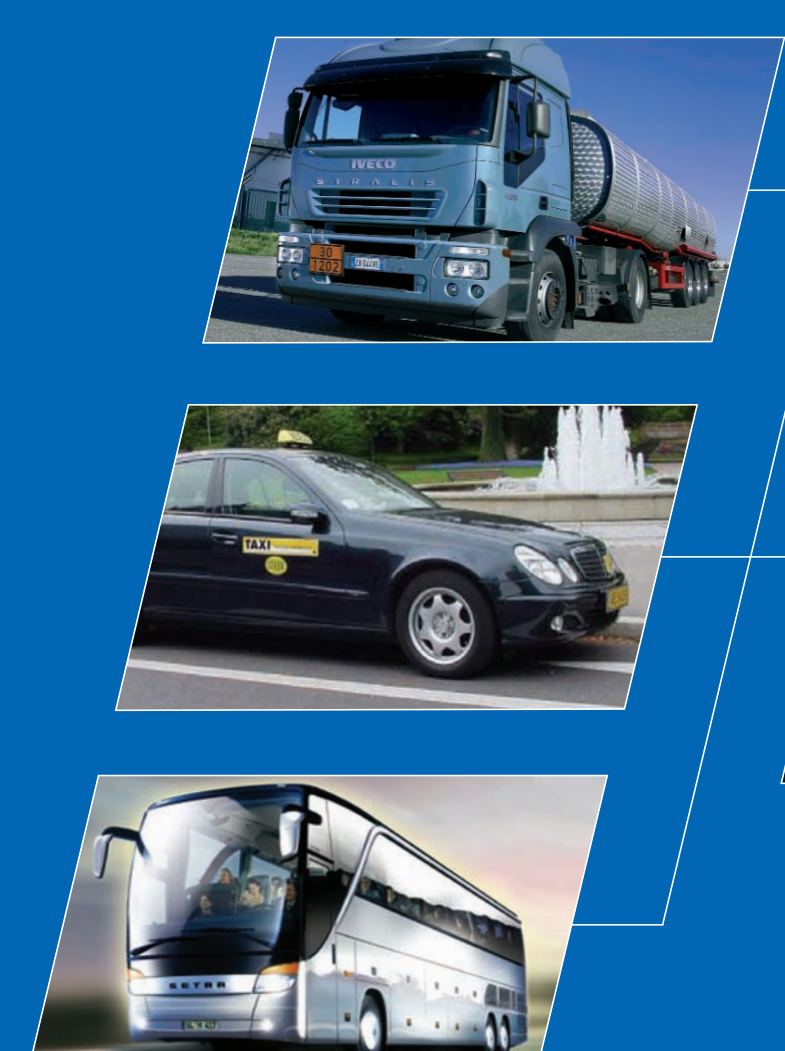

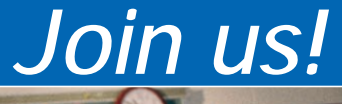

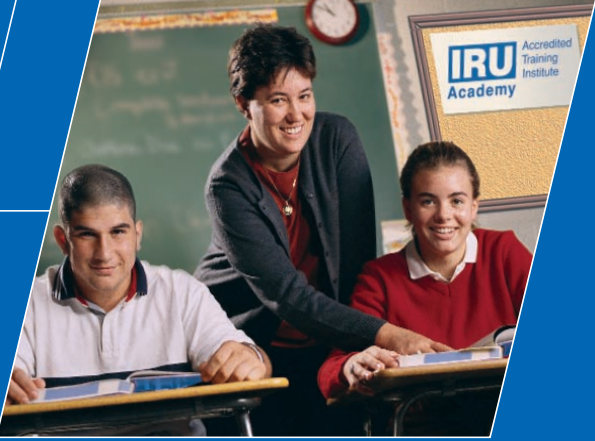

www.iru.org

# **Release Note**

IRU Academy Accredited Training Institutes (ATIs)

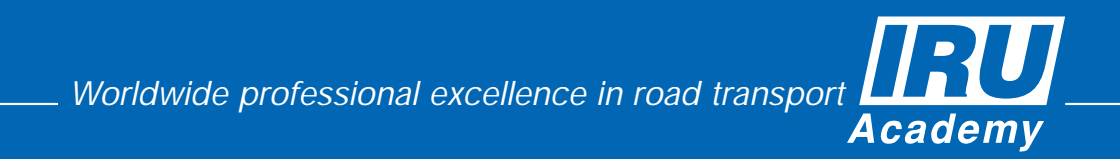

the world road transport organisation

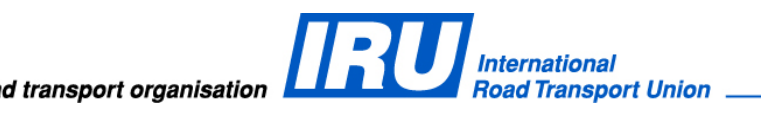

## **RELEASE NOTE**

IRU Academy Online (AOL) v3.0 Import and Direct Enrolment of Students by ATIs Update of Student Details by ATIs

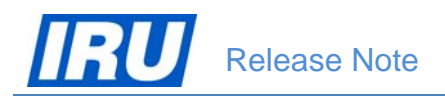

# TABLE OF CONTENTS

| 1 | OVE | ERVIEW                                                                                                    | 3             |
|---|-----|----------------------------------------------------------------------------------------------------|---------------|
| 2 | WH/ | AT'S NEW IN AOL V3.0                                                                                                    | 4             |
| 3 | NEV | V FEATURES                                                                                                    | 5             |
|   | 3.1 | IMPORT AND DIRECT ENROLMENT OF STUDENTS IN ATI CLASSES                                                                                                    | 6             |
|   |     | 3.1.1 Preparing the Students' Data File for Import and Enrolment in Classes in AOL                                                                                                    | 6             |
|   |     | 3.1.1.1 Student Data Specifications                                                                                                    | 6             |
|   |     | <ul> <li>3.1.1.2 Data File Format and Limitations</li> <li>3.1.2 Editing the Students Data File</li> <li>3.1.3 Importing the Student Data File and Enrolling the Imported Students in a Class</li> </ul> | 9<br>10<br>14 |
|   |     | 3.1.3.1 Creating a Class Where Imported Students Should be Enrolled                                                                                                    | 14            |
|   |     | 3.1.3.2 Checking the Students' Data File for Existing Students                                                                                                    | 19            |
|   |     | 3.1.3.3 Actual Import of the Students Data File and Direct Students' Enrolment into Class 20                                                                                                    | the           |
|   | 3.2 | SELECTION OF DATES FROM CALENDARS IN AOL                                                                                                    | 21            |
|   | 3.3 | UPDATE OF STUDENT DETAILS AT ANY TIME                                                                                                    | 23            |
| 4 | TEC | HNICAL SUPPORT                                                                                                    | 27            |
|   | 4.1 | AOL SUPPORT                                                                                                    | 27            |
|   | 4.2 | BUG REPORT                                                                                                    | 27            |
|   | 4.3 | CONTACT INFORMATION                                                                                                    | 28            |

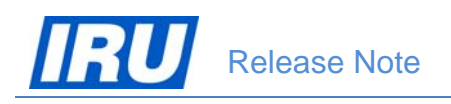

# **1** OVERVIEW

#### **Document Purpose**

This document provides the "what's new" information for the 3.0 version of the IRU Academy Online (AOL) Internet application. The updated AOL version 3.0 is released on 19 April 2012. In case you are upgrading from an older version, please read these releases notes carefully.

#### **Requirements for ATI Machines**

- Operating System recommended MS Windows XP Professional or Windows 7
- Internet Browser Internet Explorer 6.0 or higher / Mozilla Firefox 3 or higher
- An Internet connection
- Adobe Acrobat Reader 6.0 or higher
- WinZip 7.0 or higher

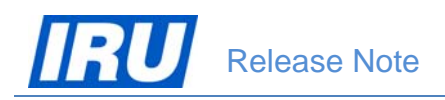

# 2 WHAT'S NEW IN AOL V3.0

The updated AOL version 3.0 Internet application is deployed on 19 April 2012 and in this Release Note document we will step through the new features in terms of the application use by IRU Academy Accredited Training Institutes (ATIs).

Chapter 3 covers the new functionality in the last AOL version 3.0 release such as:

- Import and direct enrolment of students in ATI classes
- Selection of dates from calendars
- Update of student details by ATIs at any time

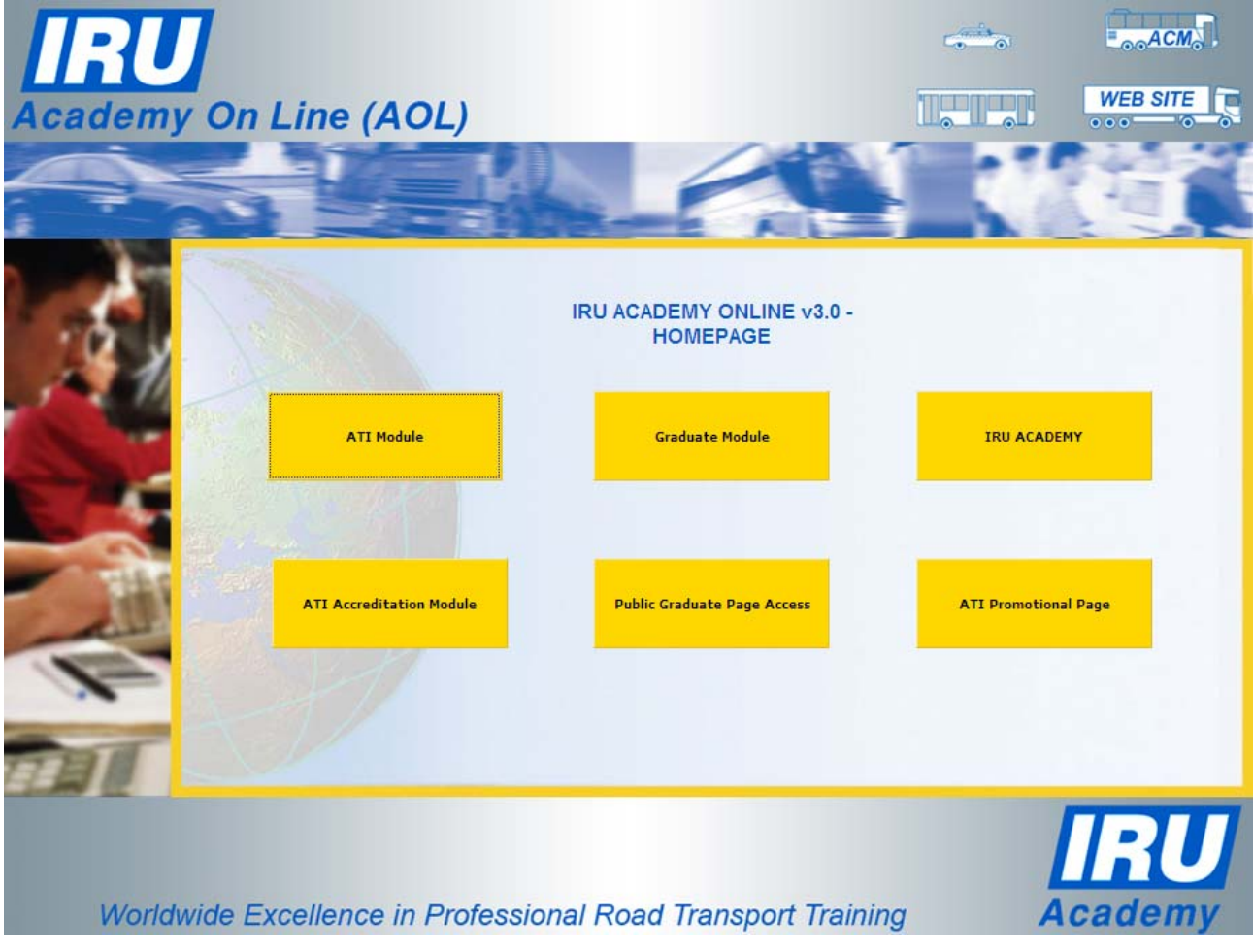

Figure 1: AOL Homepage

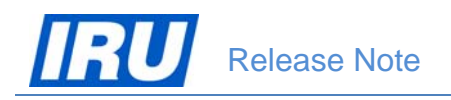

## **3 New Features**

The new AOL release enables ATIs to import students and directly enrol them in classes created in AOL, to select dates from calendars rather than to enter them manually in the required format, to update student details at any time after creation of student records, as well as to print scanned signatures of ATI General Managers and authorised representatives of Official Authorities or Examination Bodies. Owing to these features, ATIs wishing to use them can considerably decrease the duration and effort of the process of student creation and update in AOL, or their efforts of having certificates / diplomas issued using AOL signed by the authorised signatories in the ATI and country.

In brief, the main new features available for ATIs in this release of AOL v3.0 are the following:

- Import and direct enrolment of students in ATI classes
- Selection of dates from calendars
- Update of student details by ATIs at any time.

The new ATI features are accessible from the AOL v3.0 Homepage, by clicking on the "ATI Module" button:

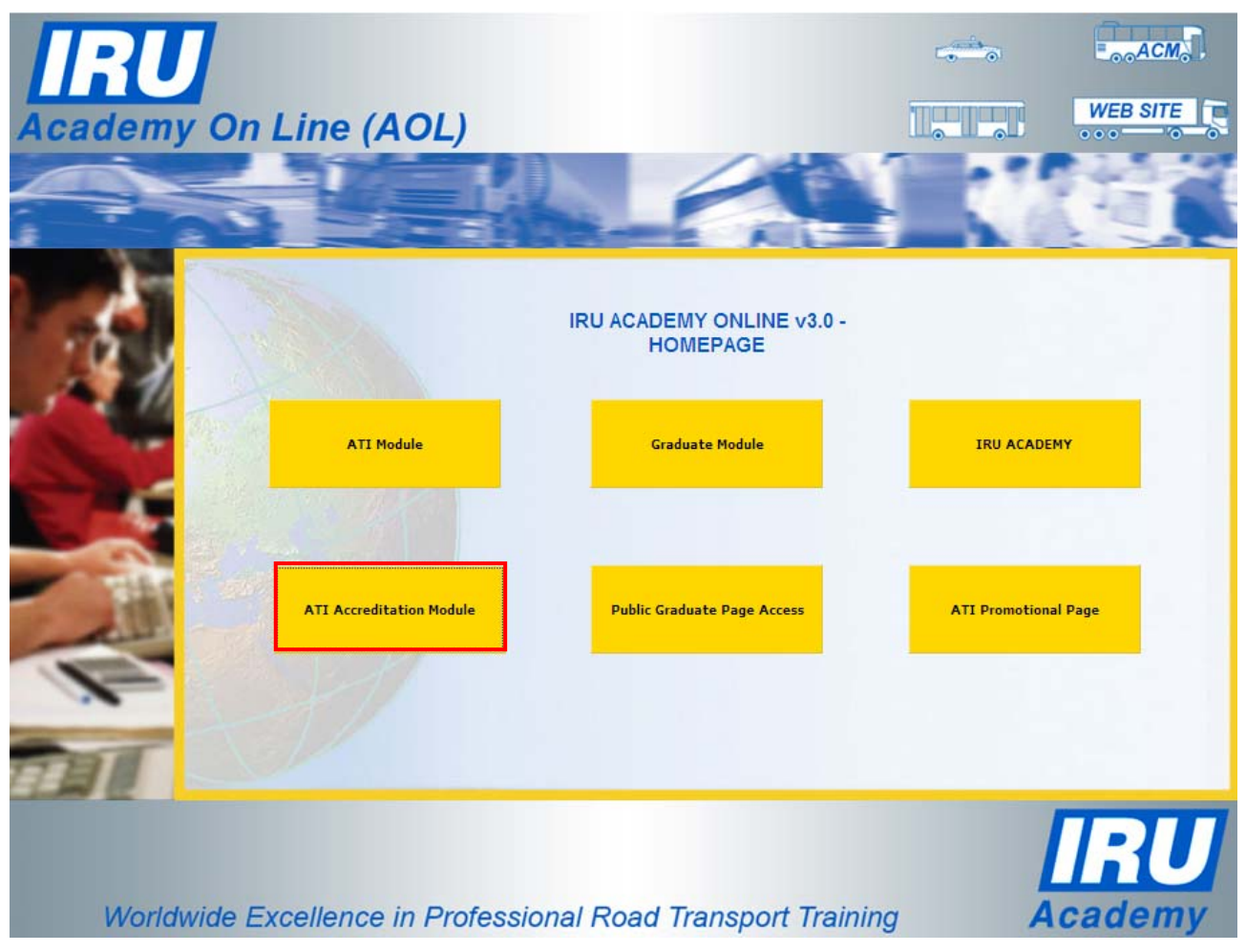

Figure 2: AOL Homepage – ATI Module

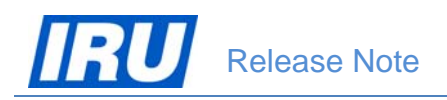

### 3.1 IMPORT AND DIRECT ENROLMENT OF STUDENTS IN ATI CLASSES

The new AOL release enables all ATIs to have their student profiles automatically created based on import of student data files prepared by themselves either by means of data export from another system or by preparing student data files. In both cases, ATIs wishing to use this AOL function need to observe certain rules regarding the data and the format of the files which AOL can then import.

ATIs may use the AOL student import function to significantly facilitate the creation of student profiles in AOL by automating this process in case they dispose of the students data organised in data files.

# 3.1.1 Preparing the Students' Data File for Import and Enrolment in Classes in AOL

In order for AOL to be able to import an ATI's file containing students' data, automatically create the related students' profiles and enrol them in a class, the following conditions must be met:

- the ATI data file containing students needs to be prepared in accordance with certain technical requirements, for both the data in the file and the format of the file;
- the class in which imported students are to be automatically enrolled needs to be previously created by the ATI using AOL.

The students' data specifications, the file format requirements and the process of activating the function of student import and direct enrolment in a class are explained in detail in the sub-sections below.

#### 3.1.1.1 Student Data Specifications

The students' data made ready by ATIs for import in AOL must comply with the data type, length, cardinality (mandatory or optional data) and specific values as expected in AOL. All the fields participating in the process of creation of a student's profile in AOL bear the same logical names as their labels visible on the AOL 'Student profile' page, an example of which is shown in the figure below:

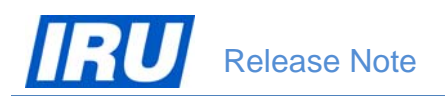

|   |                     |                  | STUDENT             | PROFILE         |                       |   |
|---|---------------------|------------------|---------------------|-----------------|-----------------------|---|
|   | PERSO               | NAL DATA         | PROFES              | SIONAL DATA     |                       | - |
|   | Title:              | Mr 💌             | Employer<br>Name:   |                 |                       |   |
|   | Gender:             | M: • F: O        | Job Title:          |                 |                       |   |
|   | Family Name:        | Driver           | Address 1:          |                 | View The Graduate     |   |
|   | First Name:         | Truck            | Address 2:          |                 | User Intent:          |   |
| 2 | Birth Date:         | 01-Feb-1973      | Address 3:          |                 | /J1 💌                 |   |
| 1 | Place Of Birth:     | Driverplace      | City:               |                 | View                  |   |
|   | Country Of Birth:   | South Africa 💽   | State:              |                 |                       |   |
|   | Address 1:          | Driverstreet 123 | Postal Code<br>Pre: |                 | Certificates/Diplomas |   |
|   | Address 2:          |                  | Postal Code<br>Suf: |                 | Hide                  |   |
|   | Address 3:          |                  | Country:            | Please Select 💌 | TTRCOADR6921102       |   |
|   | City:               | Driverplace      | Telephone:          |                 | TTRCOADR7011102       |   |
|   | State:              |                  | Mobile:             | 12345676        | TTRCOADR7712102       |   |
|   | Postal Code<br>Pre: | 12300            | Fax:                |                 | TIRCOTAC7216101       | - |

Figure 3: AOL Student Profile page – Part 1

| Postal Code<br>Suf: |                     | Email:                      |               | Previous Enrollments |
|---------------------|---------------------|-----------------------------|---------------|----------------------|
| Country:            | South Africa        | From Another<br>ATI:        |               | Undate               |
| Telephone:          | 12345678            | Student ID:                 | 382427        |                      |
| Mobile:             | 12345676            | Password:                   | •••••         |                      |
| Fax:                | 12345679            | Viewing Code:               | 5296863       |                      |
| Email:              | tdriver@getmail.com | Enroll In Class:            | Please Select |                      |
| Language:           | Enalish 💽           | Close Graduate<br>Web Site: |               | <u>.</u>             |

The 'Student ID' and 'Viewing Code' values are generated by AOL upon creation of the student's profile, while the 'Certificates/Diplomas' section of the Student Profile page displays those certificates/diplomas that the student has already acquired. For these reasons, the 'Student ID' and 'Viewing Code', as well as the 'Certificates/Diplomas' hyperlinks should not be included in the ATI's student data files being imported in AOL.

Figure 3: AOL Student Profile page - Part 2

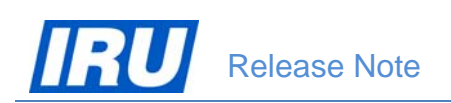

| The full specification of the student profile da | ata fields, their type,  | maximum length, character and |
|--------------------------------------------------|--------------------------|-------------------------------|
| example values for those fields which are sp     | pecific are given in the | ne table below:               |

| Field Name            | Data Type | Data<br>Length | Allow Nulls<br>(Yes / No) | Mandatory Field<br>(Yes / No) | Specific Values                                                                             |
|-----------------------|-----------|----------------|---------------------------|-------------------------------|---------------------------------------------------------------------------------------------|
| Family Name           | nvrchar   | 64             | N                         | Y                             | -                                                                                           |
| First Name            | nvrchar   | 64             | N                         | Y                             | -                                                                                           |
| Title                 | nvrchar   | 50             | N                         | Y                             | -                                                                                           |
| Gender                | Bit       | 1              | N                         | Y                             | Male = 'M' /<br>Female = 'F'                                                                |
| Birth Date            | datetime  |                | N                         | Y                             | Format 'DD-<br>MMM-YYYY'<br>(e.g. '01-Jan-<br>1980')                                        |
| Place Of Birth        | nvrchar   | 50             | N                         | Y                             | -                                                                                           |
| Country Of Birth      | nvrchar   | 50             | N                         | Y                             | English name of<br>the country<br>(e.g.<br>'Switzerland')                                   |
| Language              | nvrchar   | 3              | N                         | Y                             | 3-alpha ISO<br>language code<br>(ISO 639-2<br>code) (e.g. 'eng'<br>for English<br>language) |
| Password              | nvrchar   | 50             | Ν                         | Y                             | -                                                                                           |
| Address 1             | nvrchar   | 80             | N                         | Y                             | -                                                                                           |
| Address 2             | nvrchar   | 80             | Y                         | N                             | -                                                                                           |
| Address 3             | nvrchar   | 80             | Y                         | N                             | -                                                                                           |
| City                  | nvrchar   | 50             | N                         | Y                             | -                                                                                           |
| State                 | nvrchar   | 50             | Y                         | N                             | -                                                                                           |
| Postal Code<br>Prefix | nvrchar   | 40             | N                         | Y                             | -                                                                                           |
| Postal Code<br>Suffix | nvrchar   | 40             | Y                         | Ν                             | -                                                                                           |
| Country               | nvrchar   | 50             | N                         | Y                             | English name of<br>the country<br>(e.g.<br>'Switzerland')                                   |
| Telephone             | nvrchar   | 80             | N                         | Y                             | -                                                                                           |

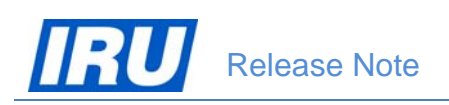

| Field Name                 | Data Type | Data<br>Length | Allow Nulls<br>(Yes / No) | Mandatory Field<br>(Yes / No) | Specific Values |
|----------------------------|-----------|----------------|---------------------------|-------------------------------|-----------------|
| Mobile                     | nvrchar   | 80             | Y                         | N                             | -               |
| Fax                        | nvrchar   | 80             | Y                         | N                             | -               |
| Email                      | nvrchar   | 80             | N                         | Y                             | -               |
| Employer Name              | nvrchar   | 80             | Y                         | N                             | -               |
| Job Title                  | nvrchar   | 80             | Y                         | N                             | -               |
| Prof Address 1             | nvrchar   | 80             | Y                         | N                             | -               |
| Prof Address 2             | nvrchar   | 80             | Y                         | N                             | -               |
| Prof Address 3             | nvrchar   | 80             | Y                         | N                             | -               |
| Prof City                  | nvrchar   | 50             | Y                         | N                             | -               |
| Prof State                 | nvrchar   | 50             | Y                         | N                             | -               |
| Prof Postal Code<br>Prefix | nvrchar   | 40             | Y                         | N                             | -               |
| Prof Postal Code<br>Suffix | nvrchar   | 40             | Ŷ                         | N                             | -               |
| Prof Country               | nvrchar   | 50             | Y                         | N                             | -               |
| Prof Telephone             | nvrchar   | 80             | Y                         | N                             | -               |
| Prof Mobile                | nvrchar   | 80             | Y                         | N                             | -               |
| Prof Fax                   | nvrchar   | 80             | Y                         | N                             | -               |
| Prof Email                 | nvrchar   | 80             | Y                         | N                             | -               |

All mandatory fields (student data) that need to be included in the ATI's student data files ready for import in AOL are highlighted in light red.

For ensuring wide comprehension of the student data and their proper merge in the certificates/diplomas issued in AOL, all data should be written using a Latin keyboard set. Please note that students' data written using other keyboard sets (e.g. Cyrillic or Arabic) are not allowed for import in AOL.

### 3.1.1.2 Data File Format and Limitations

Besides observing the students' data specifications mentioned in <u>section 3.1.1.1 above</u>, ATIs wishing to use the AOL Student Import functionality need to organise the student data in data files observing certain file format requirements and limitations guaranteeing the proper import of the contained students data. AOL would accept for import student data organised in:

- UNICODE TEXT or CSV files (\*.txt or \*.csv), with field names in the top row and data fields delimited by a <Tab> character;
- Data files containing maximum 50 student profiles.

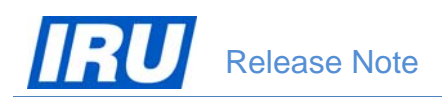

An example of such a student data (TEXT) file prepared in accordance with the AOL requirements is given in the figure below:

| 📕 ImportTest.  | ImportTest.txt - Notepad |         |      |          |         |           |         |         |         |         |        |           |         |          |          |           |
|----------------|--------------------------|---------|------|----------|---------|-----------|---------|---------|---------|---------|--------|-----------|---------|----------|----------|-----------|
| File Edit Form | nat Viev                 | v Help  |      |          |         |           |         |         |         |         |        |           |         |          |          |           |
| Family Name    | e                        | First N | lame | Title    | Gender  | Birth Dat | te      | Place O | F Birth | Country | of Bir | th        | Languag | e        | Password | Address 1 |
| Dumas Tes      | ster                     | Mrs     | F    | 01-Jan-1 | 1980    | Testville | 2       | France  | ENG     | pass    | Route  | des Tests | 1       |          |          | Testville |
| Dumasov Tes    | ster                     | Mr      | M    | 02-Jan-1 | 1981    | Testville | 2       | Switzer | land    | ENG     | pass   | Rue des   | Bananes | 11       |          | Testplace |
| Dumasova       |                          | Testerk | a    | Mrs      | F       | 03-Jan-19 | 983     | Testvil | le      | France  | ENG    | pass      | Route d | es Tests | 2        | Testvi    |
| Dummy Tes      | ster                     | Mr      | M    | 04-Jan-1 | 1984    | Testville | 2       | Switzer | land    | ENG     | pass   | Rue des   | Bananes | 12       |          | Testplace |
| Dummys Tes     | ster                     | Mrs     | F    | 05-Jan-1 | 1985    | Testville | 2       | France  | ENG     | pass    | Route  | des Tests | 3       |          |          | Testville |
| Prost Tes      | ster                     | Mr      | м    | 06-Jan-1 | 1986    | Testville | 2       | Switzer | land    | ENG     | pass   | Rue des   | Bananes | 13       |          | Testplace |
| Prosta Tes     | ster                     | Mrs     | F    | 07-Jan-1 | 1987    | Testville | 2       | France  | ENG     | pass    | Route  | des Tests | 4       |          |          | Testville |
| Driver Tes     | ster                     | Mr      | м    | 08-Jan-1 | 1988    | Testville | 2       | Switzer | land    | ENG     | pass   | Rue des   | Bananes | 14       |          | Testplace |
| Drivers Tes    | ster                     | Mrs     | F    | 09-Jan-1 | 1989    | Testville | 2       | France  | ENG     | pass    | Route  | des Tests | 5       |          |          | Testville |
| Chauffeur      |                          | Tester  | Mr   | м        | 10-Jan- | 1990 т    | Testvil | le      | Switzer | land    | ENG    | pass      | Rue des | Bananes  | 15       | Testpl    |

Figure 4: Example Student Data TEXT file

### 3.1.2 Editing the Students Data File

If for any reasons you cannot comply with some of the AOL data requirements, because your data source for instance cannot provide for a specific field format, you can always edit your prepared TEXT (or CSV) data file using Microsoft Excel.

? × Look in: Deployment\_Materials\_2012 • 🕲 • 🎿 🗙 - 111 -My Recent Documents ant for 🞯 Desktop Documents 😼 My Computer To edit your data file using Microsoft My Network Excel, start up Excel, select File / Open, select 'Files of Type' 'Text Files (\*.prn; \*.txt; \*.csv)', locate your data file and click on 'Open': Files of type: Text Files (\*.prn; \*.txt; \*.csv) • Open - Cancel Tools 🔹 Text Import Wizard - Step 1 of 3 ? × The Text Wizard has determined that your data is Delimited. If this is correct, choose Next, or choose the data type that best describes your data Original data type Choose the file type that best describes your data: • Delimited - Characters such as commas or tabs separate each field. O Fixed width - Fields are aligned in columns with spaces between each field. File origin: Windows (ANSI) • Start import at row: 1 Click on 'Next >' in the 'Text Import Wizard - Step 1 of 3' screen: Preview of file W:\IRU Academy\AOL\AOL v3 Deployment\Deployment\_Materials\_2...\ImportTest.txt. 1 Family NameFirst NameTitleGenderBirth DatePlace Of BirthCountry Of 2 DumasTesterMrsFOl-Jan-1980TestvilleFranceENCpassRoute des Tests 3 DumasovTesterMrM02-Jan-1981TestvilleSwitzerlandENCpassRue des Ba ٠ 4 DumasovaTesterkaMrsF03-Jan-1983TestvilleFranceENCpassRoute des T 5 DummyTesterMrM04-Jan-1984TestvilleSvitzerlandENCpassRue des Bana • • Þ < Back Cancel <u>N</u>ext > Einish

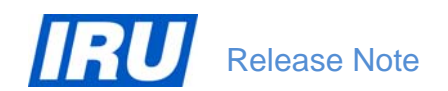

|                                                                        | Text Import Wizard - Step 2 of 3                                                                                                    |
|------------------------------------------------------------------------|----------------------------------------------------------------------------------------------------|
| Click on 'Next >' in the 'Text Import<br>Wizard – Step 2 of 3' screen: | This screen lets you set the delimiters your data contains. You can see how your text is affected in the preview below.          Delimiters       Image: Treat consecutive delimiters as one         Semicolon       Image: Treat consecutive delimiters as one         Space       Image: Treat gualifier: Image: Treat gualifier: Treat gualifier: Image: Treat gualifier: Image: Treat gualifier: Image: Treat gualifier: Image: Treat gualifier: Image: Treat gualifier: Image: Treat gualifier: Treat gualifier: Treat gualifier: Treat gualifier: Treat gualifier: Treat gualifier: Treat gualifier: Treat gualifier: Treat gualifier: Treat gualifier: Treat gualifier: Treat gualifier: Treat gualifier: Treat gualifier: Treat gualifier |
|                                                                        | Data preview<br>Family Name First Name Title Gender Birth Date Place Of Birth Country Of<br>Dunas Tester Hrs F D1-Jan-1980 Testville France<br>Dunasov Tester Hr H D2-Jan-1981 Testville Switzerland<br>Dumasova Testerka Hrs F D3-Jan-1983 Testville France<br>Dummy Tester Hr H D4-Jan-1984 Testville Switzerland V<br>Cancel < Back Next> Enish                                                                                                    |
|                                                                        |                                                                                                    |
| Click on 'Finish' in the 'Text Import<br>Wizard – Step 3 of 3' screen: | Text Import Wizard - Step 3 of 3       ? ×         This screen lets you select each column and set the Data Format.       Column data format         © General       'General' converts numeric values to numbers, date values to dates, and all remaining values to text.         © Date:       DMY         © Do not import column (skip)       Advanced                                                                                                    |
|                                                                        | Data preview          Ceneral       Ceneral       Ceneral       Ceneral       Ceneral         Family Name       First Name       Title       Ceneral       Ceneral       Ceneral         Dumas       Tester       Hrs       F       D1-Jan-1960       Testville       France         Dumas ov       Tester       Hr       H       D2-Jan-1961       Testville       France         Dumas ova       Testerka       Hrs       F       03-Jan-1983       Testville       France         Dumay       Tester       Hr       H       04-Jan-1984       Testville       Switzerland         Cancel       < Back                                                                                                    |

Your data file will then open in Microsoft Excel:

| 0  | ) 🖆 🖬 🤊                                                                                                    | - (H = 👘 ) | <b>)</b> ; | ,      |            |                |                  | ImportTest | .txt - Micros | oft Excel     |                                           |           |           |           |       |                       |    |
|----|----------------------------------------------------------------------------------------------------|------------|------------|--------|------------|----------------|------------------|------------|---------------|---------------|-------------------------------------------|-----------|-----------|-----------|-------|-----------------------|----|
| C  | Home                                                                                                    | Insert P   | age Lay    | out Fo | rmulas Da  | ita Review     | View Develo      | per        |               |               |                                           |           |           |           |       |                       | (  |
| P  | A Cut       Calibri       11       A A       Image: Calibri       Image: Calibri |            |            |        |            |                |                  |            |               |               | ∑ AutoSum + A<br>Fill + 2<br>Clear + Fill | ort       |           |           |       |                       |    |
|    | Clipboard © Font © Alignment © Number © Styles Cells Editing                                                                                                    |            |            |        |            |                |                  |            |               |               | g                                         |           |           |           |       |                       |    |
|    | A1 • Family Name                                                                                                    |            |            |        |            |                |                  |            |               |               |                                           |           |           |           |       |                       |    |
|    | A                                                                                                    | В          | С          | D      | E          | F              | G                | н          | 1             | J             |                                           | к         | L         | M         | N     | 0                     |    |
| 1  | Family Name                                                                                                    | First Name | Title      | Gender | Birth Date | Place Of Birth | Country Of Birth | Language   | Password      | Address 1     |                                           | Address 2 | Address 3 | City      | State | Postal Code Prefix Po | os |
| 2  | Dumas                                                                                                    | Tester     | Mrs        | F      | 01-Jan-80  | Testville      | France           | ENG        | pass          | Route des Tes | ts 1                                      |           |           | Testville |       | 12500                 |    |
| 3  | Dumasov                                                                                                    | Tester     | Mr         | M      | 02-Jan-81  | Testville      | Switzerland      | ENG        | pass          | Rue des Banar | nes 11                                    |           |           | Testplace |       | 123501                |    |
| 4  | Dumasova                                                                                                    | Testerka   | Mrs        | F      | 03-Jan-83  | Testville      | France           | ENG        | pass          | Route des Tes | ts 2                                      |           |           | Testville |       | 234502                |    |
| 5  | Dummy                                                                                                    | Tester     | Mr         | M      | 04-Jan-84  | Testville      | Switzerland      | ENG        | pass          | Rue des Banar | nes 12                                    |           |           | Testplace |       | 345503                |    |
| 6  | Dummys                                                                                                    | Tester     | Mrs        | F      | 05-Jan-85  | Testville      | France           | ENG        | pass          | Route des Tes | ts 3                                      |           |           | Testville |       | 456504                |    |
| 7  | Prost                                                                                                    | Tester     | Mr         | M      | 06-Jan-86  | Testville      | Switzerland      | ENG        | pass          | Rue des Banar | nes 13                                    |           |           | Testplace |       | 567505                |    |
| 8  | Prosta                                                                                                    | Tester     | Mrs        | F      | 07-Jan-87  | Testville      | France           | ENG        | pass          | Route des Tes | ts 4                                      |           |           | Testville |       | 678506                |    |
| 9  | Driver                                                                                                    | Tester     | Mr         | M      | 08-Jan-88  | Testville      | Switzerland      | ENG        | pass          | Rue des Banar | nes 14                                    |           |           | Testplace |       | 789507                |    |
| 10 | Drivers                                                                                                    | Tester     | Mrs        | F      | 09-Jan-89  | Testville      | France           | ENG        | pass          | Route des Tes | ts 5                                      |           |           | Testville |       | 900508                |    |
| 11 | Chauffeur                                                                                                    | Tester     | Mr         | M      | 10-Jan-90  | Testville      | Switzerland      | ENG        | pass          | Rue des Banar | nes 15                                    |           |           | Testplace |       | 1011509               |    |
| 12 |                                                                                                    |            |            |        |            |                |                  |            |               |               |                                           |           |           |           |       |                       |    |

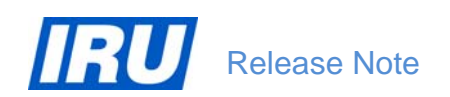

As you can see, the above example TEXT file with students data displays the 'Birth Date' fields using a date format inappropriate for import in AOL (the date format in the file is 'dd-mmm-yy', while the required date format for AOL import is 'dd-mmm-yyyy'). To convert the date format in the one required for AOL import:

20.0.0.0

1. select the column with the 'Birth Date' values:

| L: |                               | aGe (             |                   |                             |            |                                   |                  | pontestati        | - Microsorer | LACCI                                      |          |
|----|-------------------------------|-------------------|-------------------|-----------------------------|------------|-----------------------------------|------------------|-------------------|--------------|--------------------------------------------|----------|
| 0  | Home                          | Insert P          | age Lay           | out Foi                     | mulas Data | Review                            | View Developer   |                   |              |                                            |          |
| Pa | Cut<br>Copy<br>aste<br>Format | Cali<br>Painter B | bri<br>I <u>I</u> | • 11<br>I • 🖽 •             | • A *      | = <mark>-</mark> »-<br>F = = :F : | Wrap T           | ext<br>& Center * | Custom       | •<br>• • • • • • • • • • • • • • • • • • • | Conditio |
|    | Clipboard                     | 5                 |                   | Font                        | Fig.       | ł                                 | Alignment        | Gi.               | Num          | ber 🕼                                      |          |
|    | E2                            | - ()              | _                 | <i>f</i> <sub>x</sub> 01/01 | /1980      |                                   |                  |                   |              |                                            |          |
| 4  | А                             | В                 | С                 | D                           | E          | F                                 | G                | н                 | L.           | J                                          |          |
| 1  | Family Name                   | First Name        | Title             | Gender                      | Birth Date | Place Of Birth                    | Country Of Birth | Language          | Password     | Address 1                                  |          |
| 2  | Dumas                         | Tester            | Mrs               | F                           | 01-Jan-80  | Testville                         | France           | ENG               | pass         | Route des T                                | ests 1   |
| 3  | Dumasov                       | Tester            | Mr                | M                           | 02-Jan-81  | Testville                         | Switzerland      | ENG               | pass         | Rue des Bar                                | nanes 11 |
| 4  | Dumasova                      | Testerka          | Mrs               | F                           | 03-Jan-83  | Testville                         | France           | ENG               | pass         | Route des T                                | ests 2   |
| 5  | Dummy                         | Tester            | Mr                | M                           | 04-Jan-84  | Testville                         | Switzerland      | ENG               | pass         | Rue des Bar                                | nanes 12 |
| 6  | Dummys                        | Tester            | Mrs               | F                           | 05-Jan-85  | Testville                         | France           | ENG               | pass         | Route des T                                | ests 3   |
| 7  | Prost                         | Tester            | Mr                | M                           | 06-Jan-86  | Testville                         | Switzerland      | ENG               | pass         | Rue des Bar                                | nanes 13 |
| 8  | Prosta                        | Tester            | Mrs               | F                           | 07-Jan-87  | Testville                         | France           | ENG               | pass         | Route des 1                                | ests 4   |
| 9  | Driver                        | Tester            | Mr                | M                           | 08-Jan-88  | Testville                         | Switzerland      | ENG               | pass         | Rue des Bar                                | nanes 14 |
| 10 | Drivers                       | Tester            | Mrs               | F                           | 09-Jan-89  | Testville                         | France           | ENG               | pass         | Route des 1                                | ests 5   |
| 11 | Chauffeur                     | Tester            | Mr                | M                           | 10-Jan-90  | Testville                         | Switzerland      | ENG               | pass         | Rue des Bar                                | nanes 15 |
| 12 |                               |                   |                   |                             | -          |                                   |                  |                   |              |                                            |          |

🔏 Cut

Сору

Paste
 Paste Special...
 Insert...
 Delete...
 Clear Contents

Filter

Sort

Insert Co<u>m</u>ment

Name a Range...

Pick From Drop-down List...

2. right-click with your mouse and select 'Format cells':

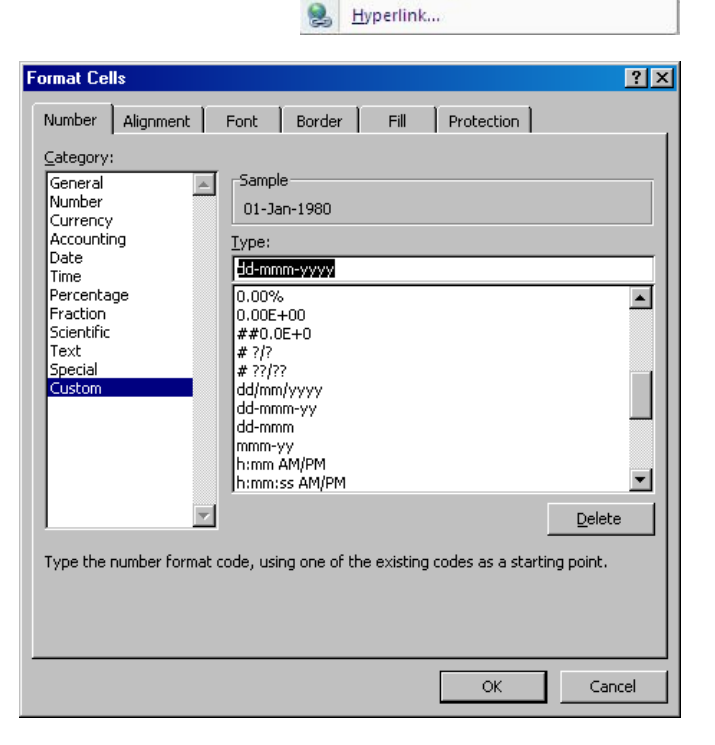

 In the 'Number' screen tab of the 'Format Cells' window, select 'Category' = 'Custom', enter 'Type' = 'dd-mmm-yyyy' and click on 'OK': Þ

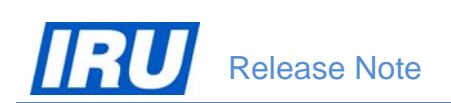

Microsoft Excel displays the values of the 'Birth Date' column in the date format required for AOL import (dd-mmm-yyyy):

| Pas | Ling Cut    | Painter     | ori<br>I <u>I</u> | * 11<br>[ • ] [ • ]<br>Font | · (A · A · ) [=<br><u>◇ · A ·</u> ]<br><sup>[]</sup> | ■ <mark>=</mark>   ≫ ·<br>E = =   (‡ | ) 🗖<br>F | Save in:<br>My Recent<br>Documents<br>Desktop | Name A<br>CBT-Train | nt_Materia<br>Size<br>ing<br>t.txt 4 KE | e Type<br>File Folder<br>3 Text Document | Date Modified           10/02/2012 11:57           12/04/2012 09:24 | <u> </u> | <u> </u> ] -   <b>2</b>   X   <b>2</b> |
|-----|-------------|-------------|-------------------|-----------------------------|------------------------------------------------------|--------------------------------------|----------|-----------------------------------------------|---------------------|-----------------------------------------|------------------------------------------|---------------------------------------------------------------------|----------|----------------------------------------|
|     | E2          | <b>+</b> (* | _                 | <i>f</i> <sub>x</sub> 01/01 | L/1980                                               |                                      |          | Documents                                     |                     |                                         |                                          |                                                                     |          |                                        |
|     | A           | В           | С                 | D                           | E                                                    | F                                    |          | Computer                                      |                     |                                         |                                          |                                                                     |          |                                        |
|     | Family Name | First Name  | Title             | Gender                      | Birth Date                                           | Place Of Birth                       | Cour     | My Network                                    |                     |                                         |                                          |                                                                     |          |                                        |
|     | Dumas       | Tester      | Mrs               | F                           | 01-Jan-1980                                          | Testville                            | Fran     |                                               |                     |                                         |                                          |                                                                     |          |                                        |
|     | Dumasov     | Tester      | Mr                | M                           | 02-Jan-1981                                          | Testville                            | Swit     |                                               |                     |                                         |                                          |                                                                     |          |                                        |
|     | Dumasova    | Testerka    | Mrs               | F                           | 03-Jan-1983                                          | Testville                            | Fran     |                                               |                     |                                         |                                          |                                                                     |          |                                        |
|     | Dummy       | Tester      | Mr                | M                           | 04-Jan-1984                                          | Testville                            | Swit     |                                               |                     |                                         |                                          |                                                                     |          |                                        |
|     | Dummys      | Tester      | Mrs               | F                           | 05-Jan-1985                                          | Testville                            | Fran     |                                               |                     |                                         |                                          |                                                                     |          |                                        |
| 1   | Prost       | Tester      | Mr                | M                           | 06-Jan-1986                                          | Testville                            | Swit     |                                               |                     |                                         |                                          |                                                                     |          |                                        |
| ŧ.  | Prosta      | Tester      | Mrs               | F                           | 07-Jan-1987                                          | Testville                            | Fran     |                                               |                     |                                         |                                          |                                                                     |          |                                        |
| )   | Driver      | Tester      | Mr                | M                           | 08-Jan-1988                                          | Testville                            | Swit     |                                               |                     | _                                       |                                          |                                                                     |          |                                        |
| 0   | Drivers     | Tester      | Mrs               | F                           | 09-Jan-1989                                          | Testville                            | Fran     |                                               | File name:          | ImportTes                               | st.txt                                   |                                                                     |          | •                                      |
| 1   | Chauffeur   | Tester      | Mr                | M                           | 10-Jan-1990                                          | Testville                            | Swit     |                                               | Save as type:       | Unicode T                               | fext (*.txt)                             |                                                                     |          | •                                      |

- 4. Select 'File / Save As', make sure 'Save as type:' = 'Unicode Text (\*.txt)' and click on 'Save':
- 5. Click on 'Yes' when asked if you want to replace the existing file, then click 'Yes' again when you see this window:

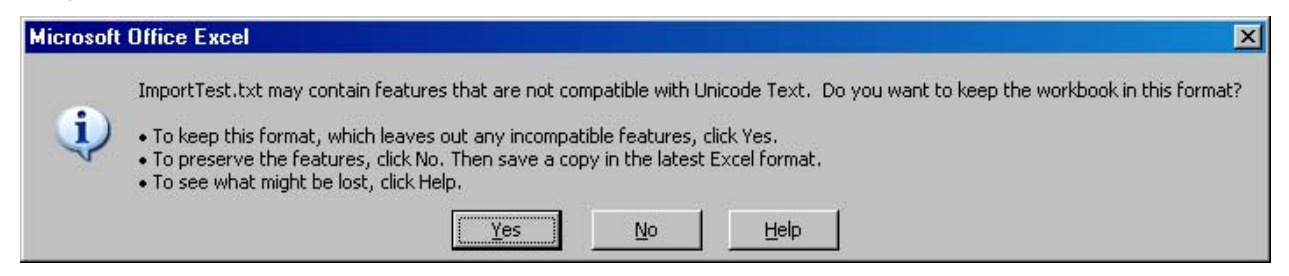

When you close the file you have just edited in Microsoft Excel, you will have it ready for import in AOL.

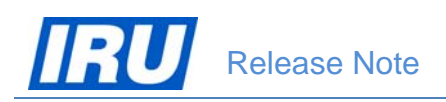

### 3.1.3 Importing the Student Data File and Enrolling the Imported Students in a Class

Once you have prepared your student data file for import in AOL in accordance with the specifications and requirements of the previous sections, you can initiate the procedure of import of the students data file and automatic enrolment of the students in a class in AOL. When initiating this procedure, AOL will check the file for basic consistency. The AOL procedure of direct import of your students' data file consists of three steps, described in the next three subsections:

- 1. The ATI needs to create a class in AOL into which it wants to have the imported students directly enrolled;
- 2. AOL checks the student profiles in the data file against available student records in the database and, in case it finds such, it updates the student profiles concerned with the information in the students data file;
- 3. The ATI user carries out the import in AOL by clicking on a button and is informed about the outcome of the import and enrolment of the students by AOL.

#### 3.1.3.1 Creating a Class Where Imported Students Should be Enrolled

To create a class in which you want to directly enrol imported students in AOL, follow the procedure described below:

1. Logon to the AOL ATI Module with your User Name and Password

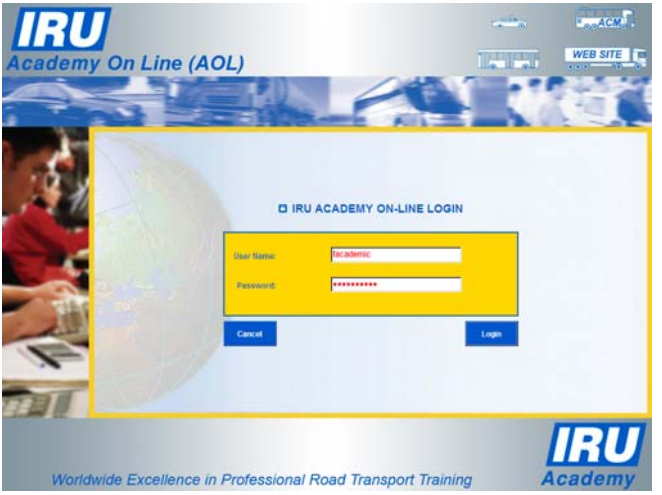

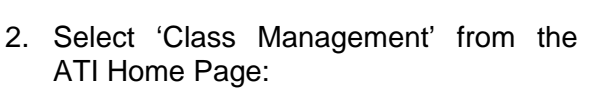

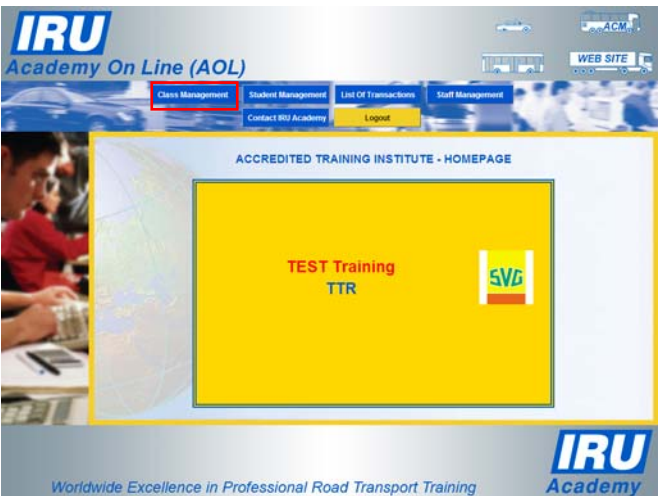

ACM WEB SITE

3. Select 'Create New Class' on the Class Management page:

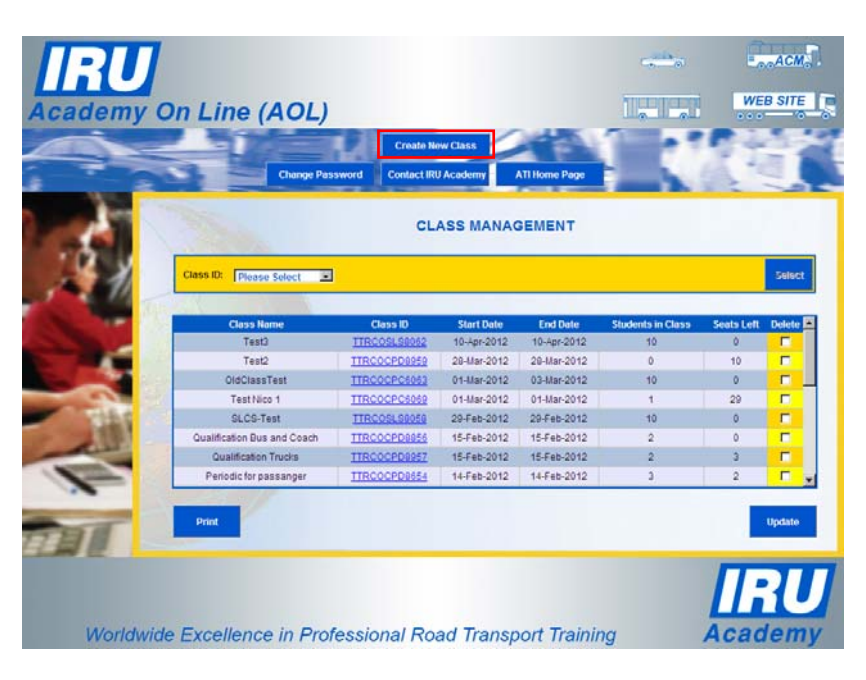

TTR - NEW CLASS CREATION Class ID: 4. Select 'Product Name', × Language then click on the 'Create' RU Fee (CHF) Per Start Date: button in the New Class End Date Days In T Creation page: Seats In Total Г

ademy On Line (AOL)

Worldwide Excellence in Professional Road Transport Training

AOL opens up the full 'New Class Creation' page offering you to enter all class details:

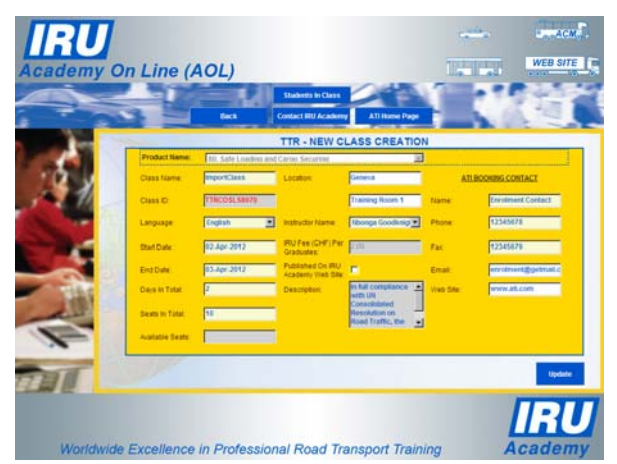

.

Phone

Fax

.

the 🛒

2.00

Please Select

ATI BOOKING CONTACT

data as usually

- ACM WEB SITE my On Line (AOL) TTR - NEW CLASS CREATION 5. Fill in the necessary class ATI BOOKING CONTACT ImportClass upon Class ID: creation of a new class in Nbonga Goodknigf \* Language AOL, then click on 'Update' Start Date Fax End Date: Dave In Tota Seats in Total -Worldwide Excellence in Professional Road Transport Training
- AOL now allows you to set a class 'Start Date' and 'End Date' in the past and N.B. update these dates at any time. The conditional relationship between these dates which you have to observe is:
  - a class 'End Date' cannot be earlier than the 'Start Date';
  - a class 'Examination Date' cannot be earlier than the 'End Date' and later than the current AOL system date;
  - the class 'Start Date' and 'End Date' can be updated at any time, as long as no 'Examination Date' has been set for any of the students in the same class.

6. Click on the 'OK' button when informed that the new class has been created

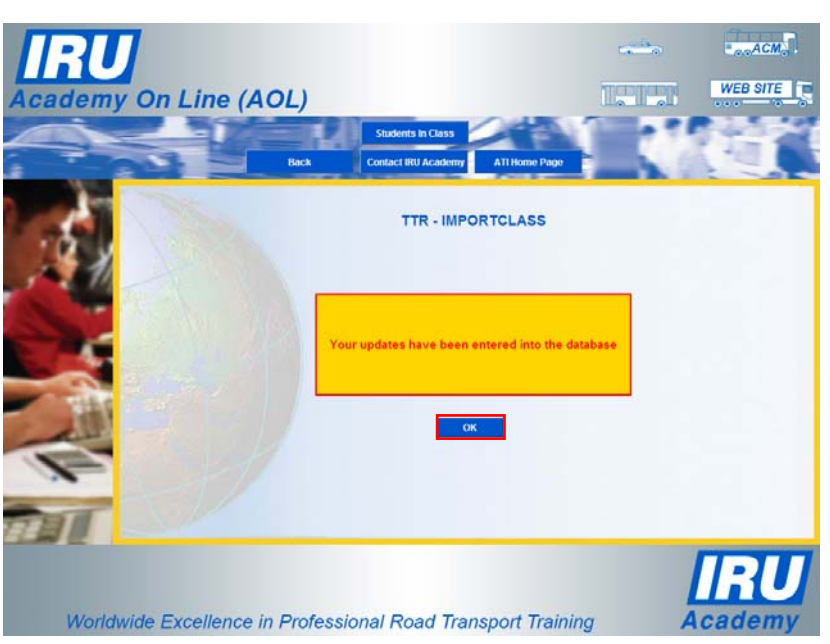

class is displayed

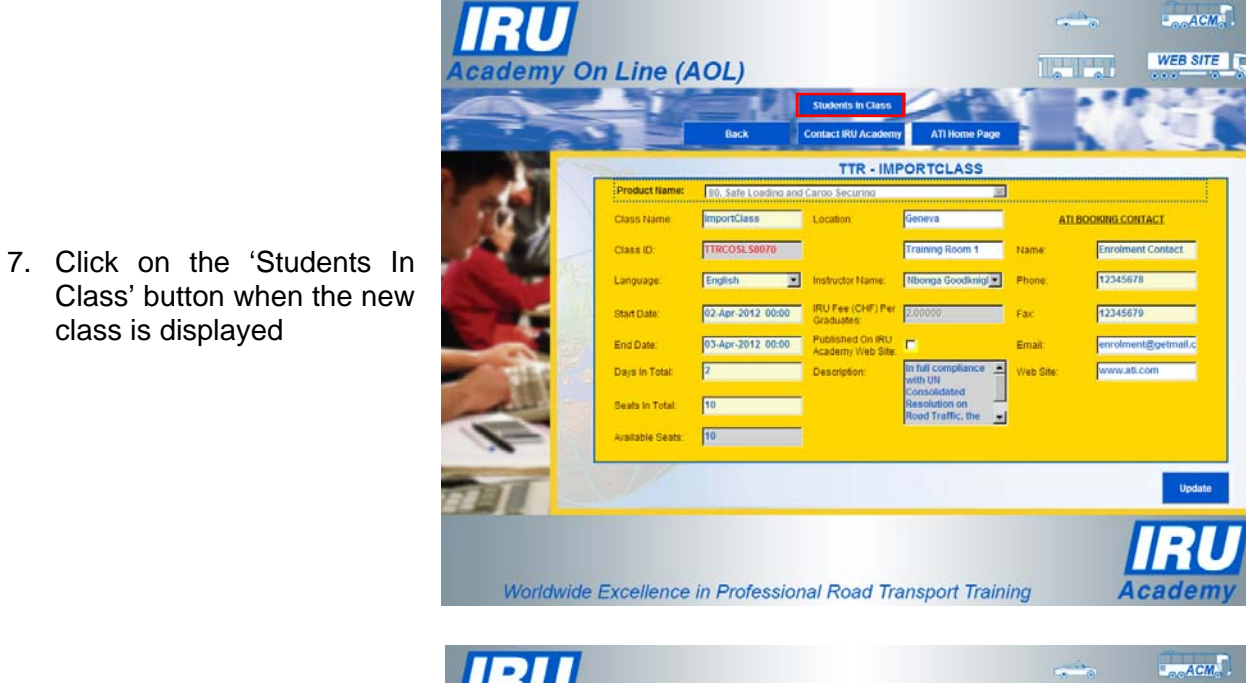

8. Click 'Import on the Students' button in the Students In Class page

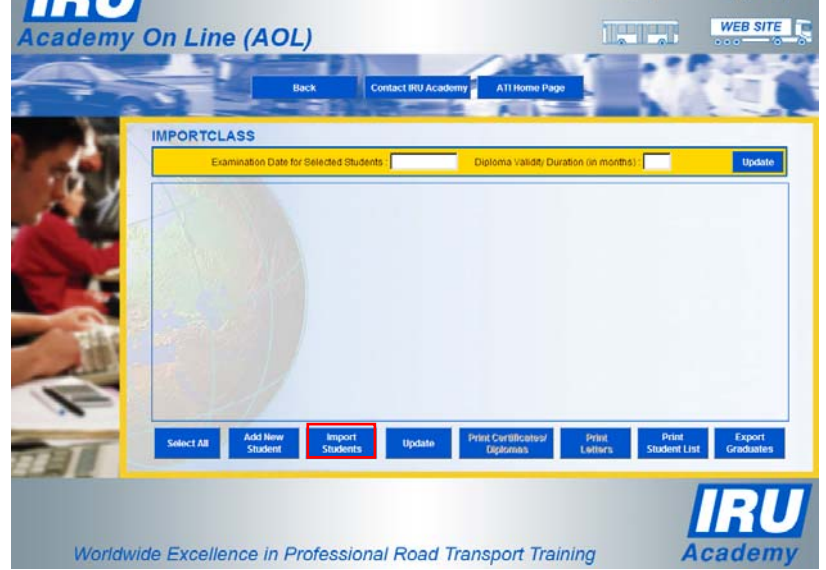

AOL opens up the 'Import Students from csv file' page offering you to open an example of a csv file (import.csv hyperlink) or to have the example opened for editing in Excel (import.xls hyperlink):

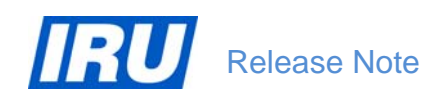

| Academy On Line (AOL)                                       | IRU Academy ATI Home Page                                                                                                    |                                                  | WEB SITE             |
|-------------------------------------------------------------|----------------------------------------------------------------------------------------------------|--------------------------------------------------|----------------------|
| Please select the csv file the correct format, y text file. | Import Students from csv file to import :  port.csv can be downloaded as an example of csv file. In c ou can use the excel file import.s and save your changes i | order to produce a csv<br>in excel as a "Unicode |                      |
| Back<br>Back<br>Worldwide Excellence in Professi            | ional Road Transport Training                                                                                                    | Import File                                      | <b>IRU</b><br>cademy |

Figure 5: AOL "Import Students from csv file" page

 Click on the 'Browse' button, then select the file containing the students' data to import in AOL and click on 'Open' in the 'Choose File to Upload' window:

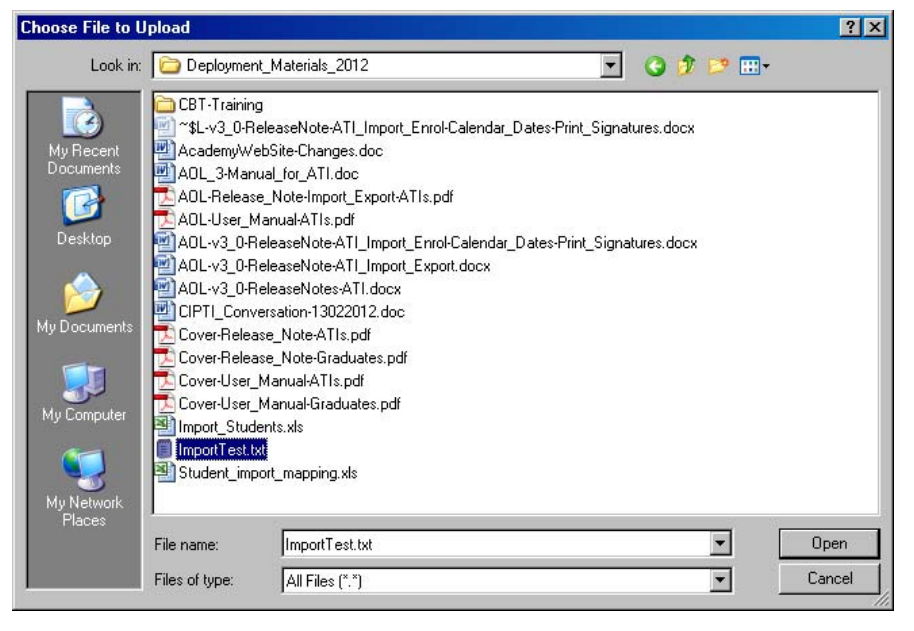

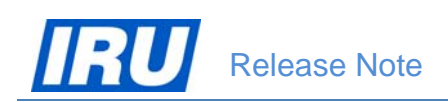

when back

csv file' page:

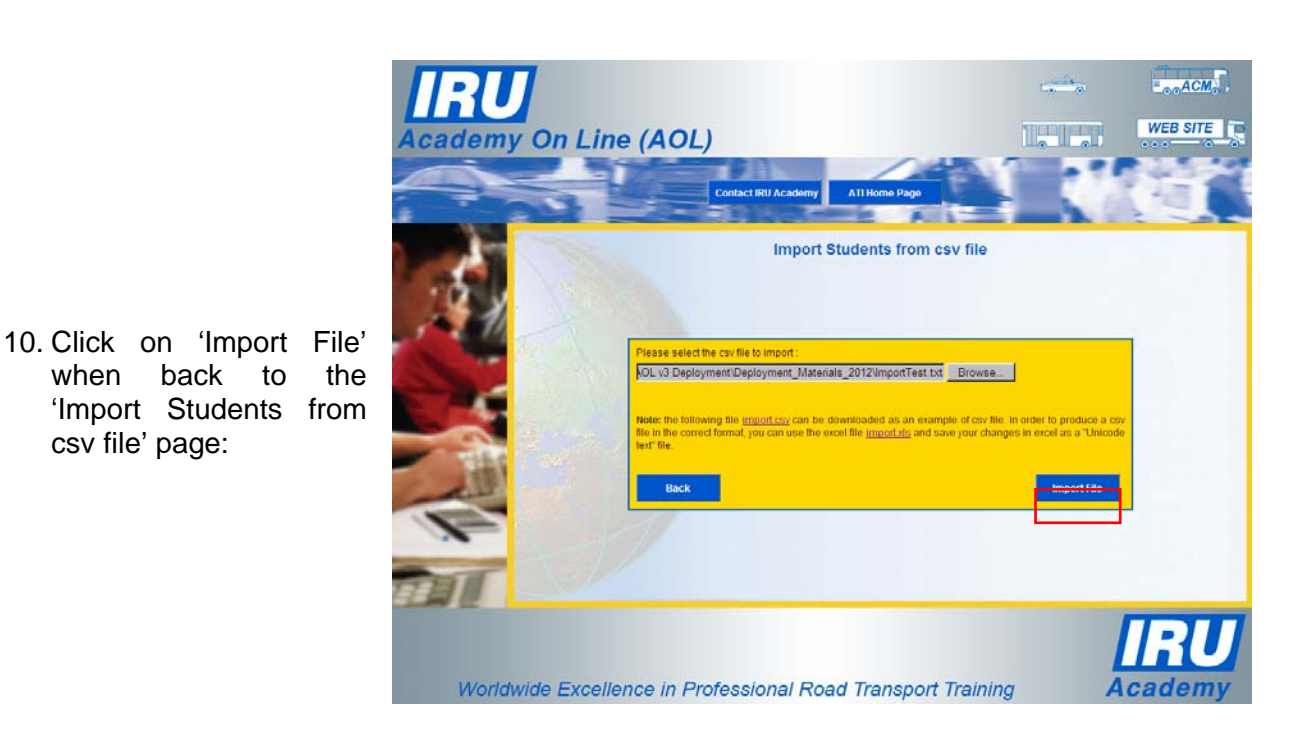

#### 3.1.3.2 Checking the Students' Data File for Existing Students

AOL will carry out an automatic check on the file format and data consistency and will display an error message indicating the position and the nature of the first data consistency problem identified in the file selected for import:

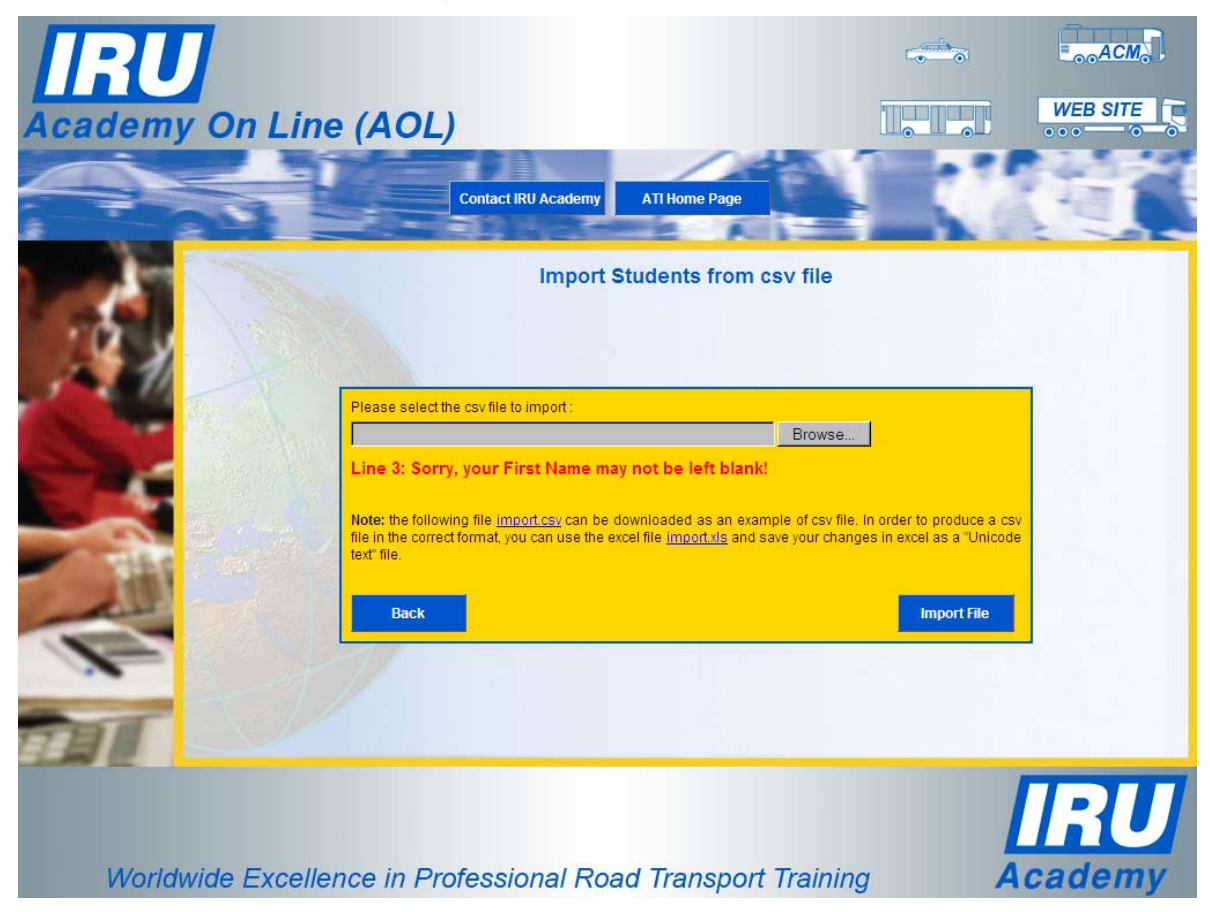

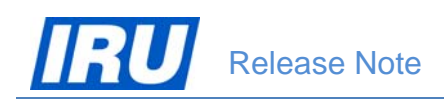

Figure 6: AOL "Import Students from csv file" page with a data check error message

If you see such a message, edit the data file using Microsoft Excel, enter the missing student data in the indicated line, save the file and try to import again.

# 3.1.3.3 Actual Import of the Students Data File and Direct Students' Enrolment into the Class

11. When AOL accepts the student data file for import, it will give you a confirmation message in green (<number> students imported successfully). Click on the 'Back' button return to the to Students In Class page when you receive the confirmation message:

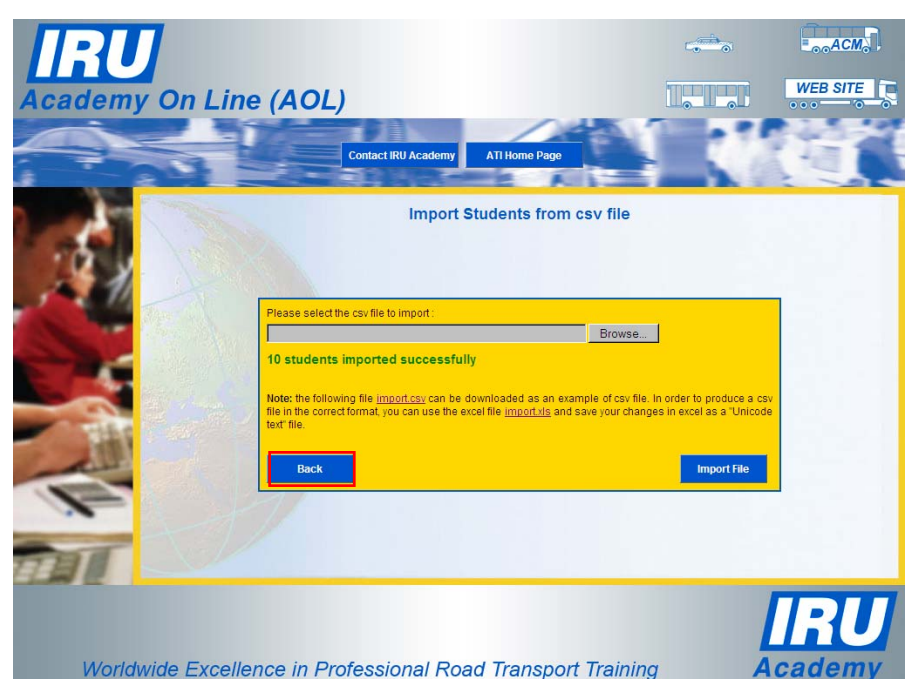

Figure 7: AOL "Import Students from csv file" page after a successful sending of students data file for import

AOL displays the 'Students in Class' page for the class into which imported students were enrolled:

| 31      |          |                     |                 |                |               |        |                       |                 | C                   | •                       |                      |
|---------|----------|---------------------|-----------------|----------------|---------------|--------|-----------------------|-----------------|---------------------|-------------------------|----------------------|
| demv (  | On L     | ine (A              | oL)             |                |               |        |                       |                 |                     |                         | EB SIT               |
|         |          |                     |                 |                |               | /      | 24                    | 1               | 7                   | -                       |                      |
|         | -        |                     | Back            | Cont           | act IRU Acade | my     | ATI H                 | ome Page        | -                   | 1.10                    |                      |
|         | MPOD     |                     |                 | 100            | -             |        | A                     |                 |                     | N SIC                   | -                    |
| 1       | IMPOR    | Examination D       | ate for Selecte | d Students :   |               | Dip    | iloma Vi              | alidity Duratio | n (in months) :     | _                       | Update               |
| 21      | Title    | Family Name         | First Name      | Student ID     | Diploma ID    | Result | Pass                  | Distinction     | Examination<br>Date | Certificate,Diplo       | <sup>na</sup> Select |
| and -   | Mr       | Chauffeur           | Tester          | <u>495199</u>  |               |        |                       |                 |                     |                         |                      |
| 100     | Mr       | Driver              | Tester          | <u>975163</u>  |               |        |                       | E               |                     |                         |                      |
|         | Mrs      | Drivers             | Tester          | 285182         |               |        |                       |                 |                     |                         |                      |
| 100     | Mrs      | Dumas               | Tester          | 881961         |               |        | <b></b>               | E               |                     |                         |                      |
| <b></b> | Mr       | Dumasov             | Tester          | <u>417722</u>  |               |        |                       |                 |                     |                         |                      |
| 1999 B  | Mrs      | Dumasova            | Testerka        | 304815         |               |        |                       |                 |                     |                         |                      |
| 1481    | Mr       | Dummy               | Tester          | <u>514833</u>  |               |        | П                     | E               |                     |                         |                      |
| ALL T   | Mrs      | Dummys              | Tester          | 295034         |               |        |                       |                 |                     |                         |                      |
|         | Mr       | Prost               | Tester          | 759202         |               |        | П                     |                 |                     |                         |                      |
|         | Mrs      | Prosta              | Tester          | <u>539403</u>  |               |        | (E)                   | Г               |                     |                         |                      |
| T       | Select A | All Add Ne<br>Stude | ew In<br>nt Stu | iport<br>dents | Update        | Prin   | t Certilio<br>Diploma | cates/<br>IS    | Print<br>Letters    | Print<br>Student List ( | Export<br>Graduates  |
|         |          |                     |                 |                |               |        |                       |                 |                     | П                       | 2                    |

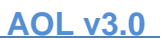

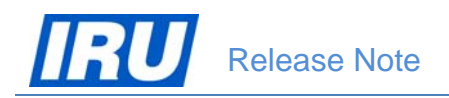

You can then proceed with the registration of the end of class actions (indication of examination results for the students, entering Examination Date for the students, printing certificates / diplomas and accompanying letters for the students in the class) in the usual way.

<u>N.B.</u> Like already mentioned in <u>section 3.1.3.1</u> above, AOL allows you to change the class Start Date and End Date even after enrolment of students in the class, but ONLY as long as no Examination Date has been specified for any of the students in the class!

### **3.2 SELECTION OF DATES FROM CALENDARS IN AOL**

For better convenience, the AOL user interface has been changed in this new AOL release so that the users are not obliged to enter dates manually into data fields in a format required by AOL, but they can select dates from a calendar. Following the selection of a date from a calendar, AOL automatically converts and displays the selected date in its required format.

Selection of dates from calendars is implemented throughout AOL, in all fields requiring user indication of a date. The specification of a date in AOL by using a calendar is demonstrated in this section by using the example of an ATI user updating a class. The selection of a date from a calendar in any other AOL date field is done in the same way.

 From the AOL ATI Module, select the 'Class Management' function and open the class for which you want to change the 'Start Date' and 'End Date':

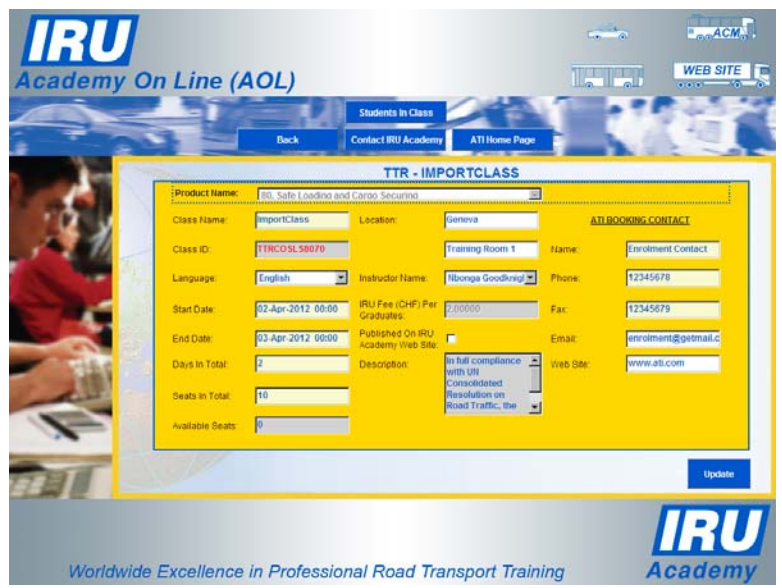

2. Click inside the 'End Date' field and AOL will display a calendar just below the field, with the current system date highlighted:

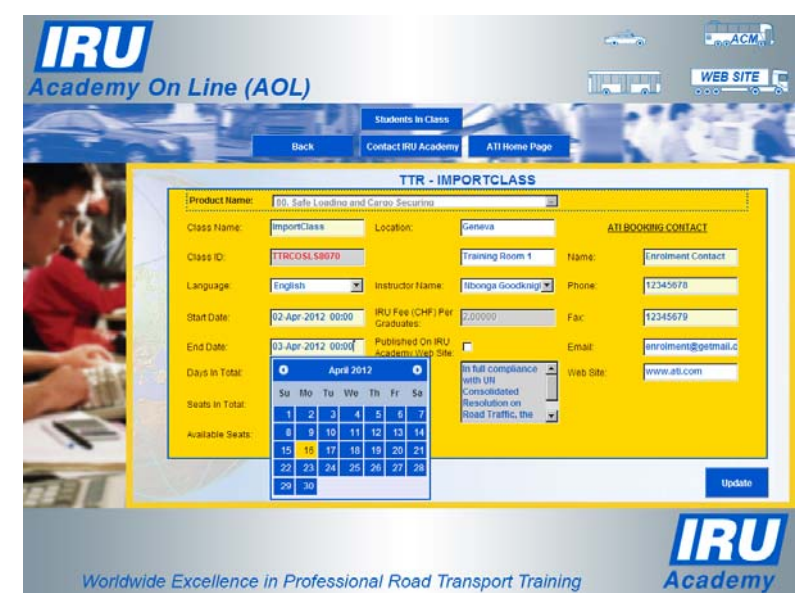

Click on the left or right arrow in the calendar month / year line ( / ) to change the month or the year of the calendar (e.g. select the month of March 2012):

| End Date:        | 03-Apr-2012 00:00 |    |    |     | Published On<br>Academy Wel |    |    |  |
|------------------|-------------------|----|----|-----|-----------------------------|----|----|--|
| Days In Total:   | March 20          |    |    | )12 | ٥                           |    |    |  |
| Seate In Tatal:  | Su                | Мо | Tu | We  | Th                          | Fr | Sa |  |
| Seats In Total.  |                   |    |    |     | 1                           | 2  | 3  |  |
| Available Seats: | 4                 | 5  | 6  | 7   | 8                           | 9  | 10 |  |
|                  | 11                | 12 | 13 | 14  | 15                          | 16 | 17 |  |
|                  | 18                | 19 | 20 | 21  | 22                          | 23 | 24 |  |
|                  | 25                | 26 | 27 | 28  | 29                          | 30 | 31 |  |

 Click on the desired day within the selected month and year (e.g. 29) and AOL will close down the calendar below the 'End Date' field and display the selected date (29 March 2012) in the field using the required format:

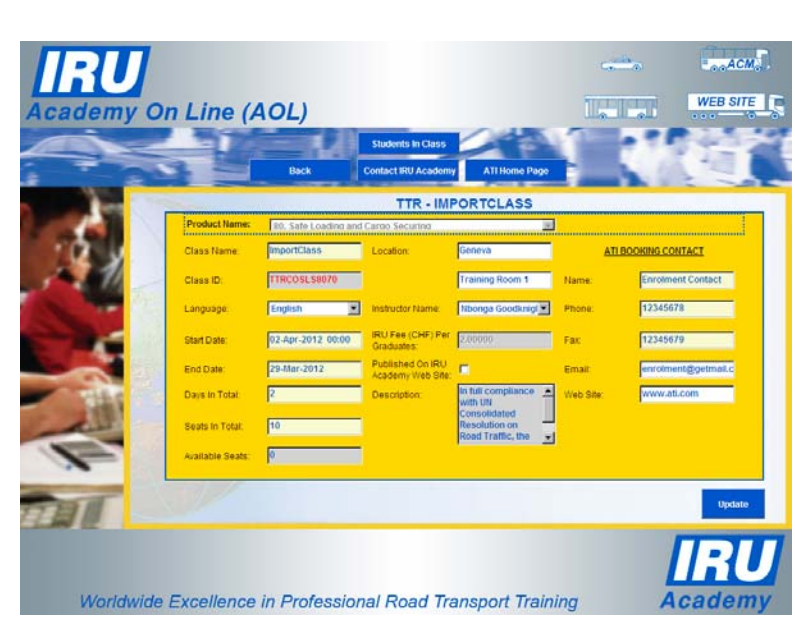

In exactly the same way you can select a date from a calendar by clicking in any AOL field requesting user entry of a date.

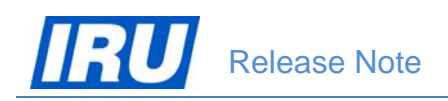

### 3.3 UPDATE OF STUDENT DETAILS AT ANY TIME

AOL allows ATIs to modify all student details at any time, including once certificates / diplomas or accompanying letters have been issued for the student. The only exception to this rule are the system generated student data (AOL attributed "Student ID" and "Viewing Code"). In case certificates / diplomas have been issued for the student whose details are being modified, AOL will re-generate the same certificates / diplomas by merging the last modified details.

For demonstration purposes, let us see an example how to modify First Name, Last Name and Date of Birth for a student called "Voditelka Shoferskaya", born on "3 January 1982", holder of a number of certificates / diplomas one of which bears the Certificate ID "TTRCOADR7712104" issued on 5 October 2011:

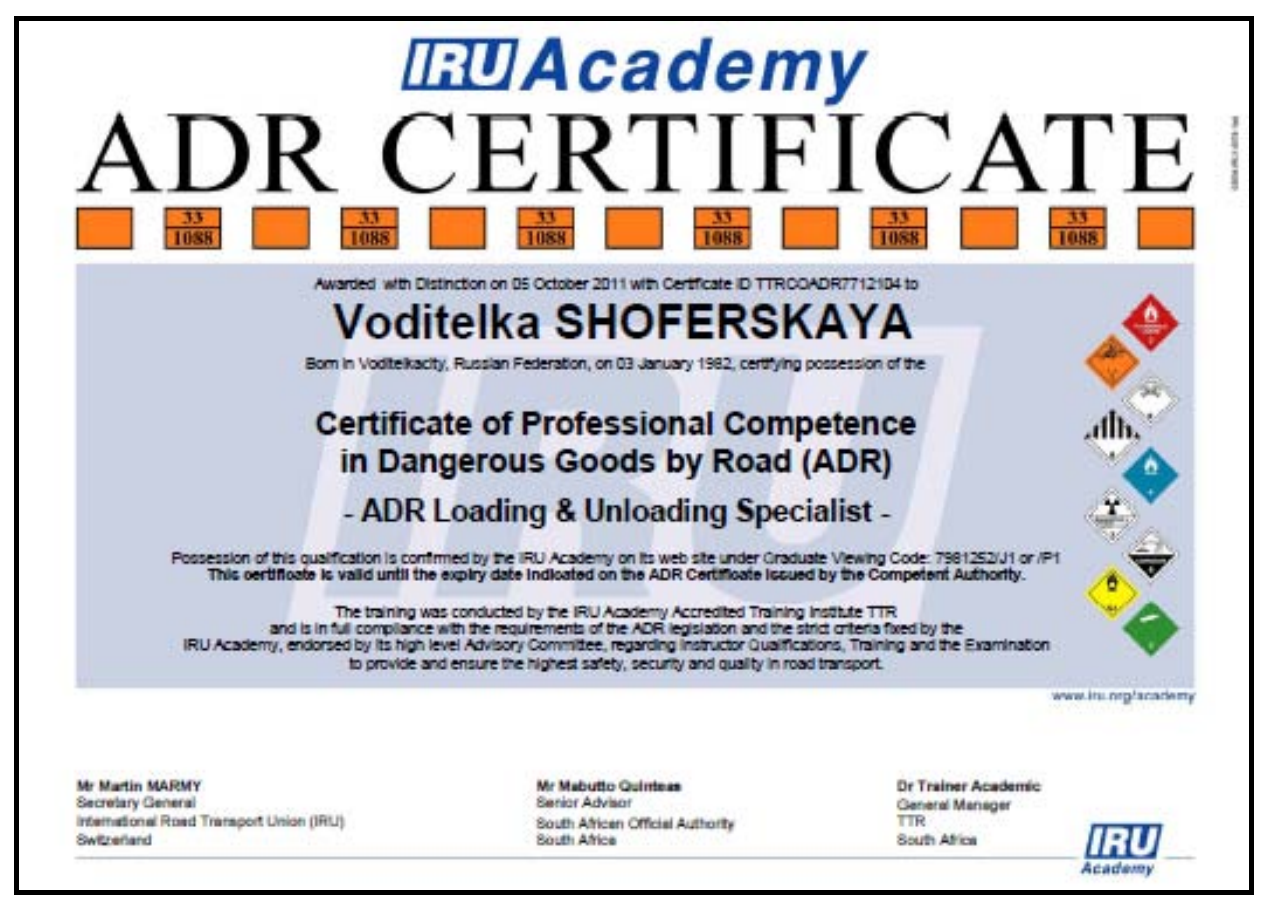

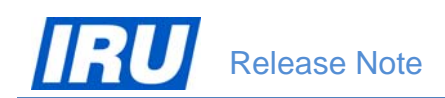

In order to update the student details, you need to log into the AOL ATI Module, select the 'Student Management' function and search for the student's record, as shown in the figure below for the example student:

 Click on the 'Student ID' hyperlink to open the student's record:

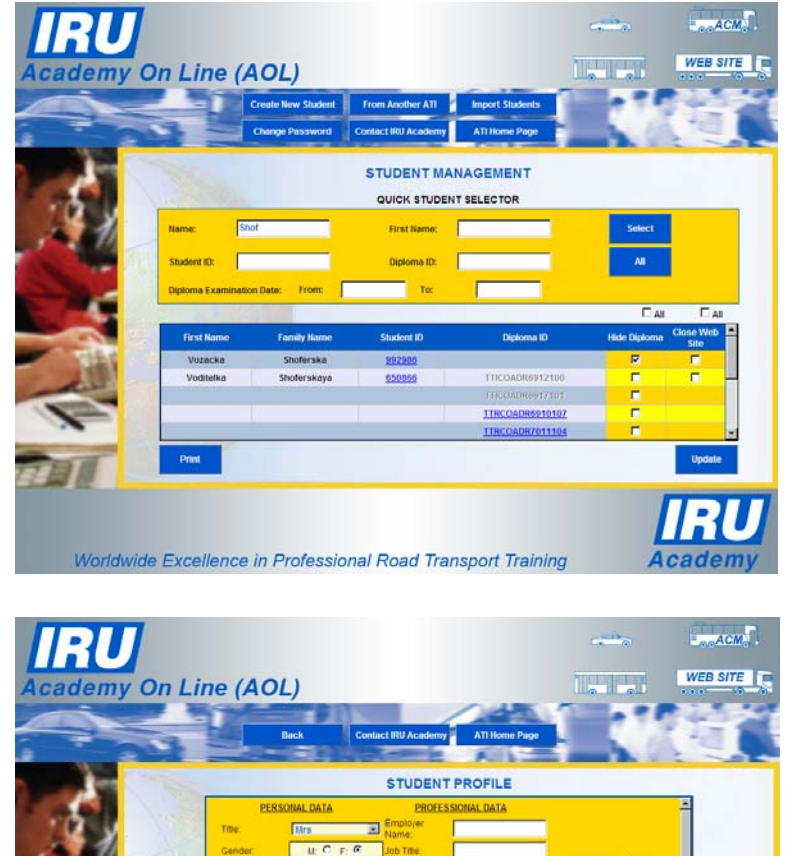

2. AOL displays the student's record:

Birth Date

Address 2

Worldwide Excellence in Professional Road Transport Training

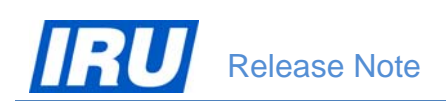

3. Make the changes to the student's Family Name, First Name and Birth Date (e.g. change name from "Voditelka Shoferskaya" to "Vodytelka Soferskaia" and date of birth from "3 January 1982" to "23 April 1978"):

4. Using the vertical scroll button at the right of the Student Profile page, move down the page until you see the 'Update' button:

5. Click on the 'Update' button and AOL will save the changes and display the Student Profile page with the modified details:

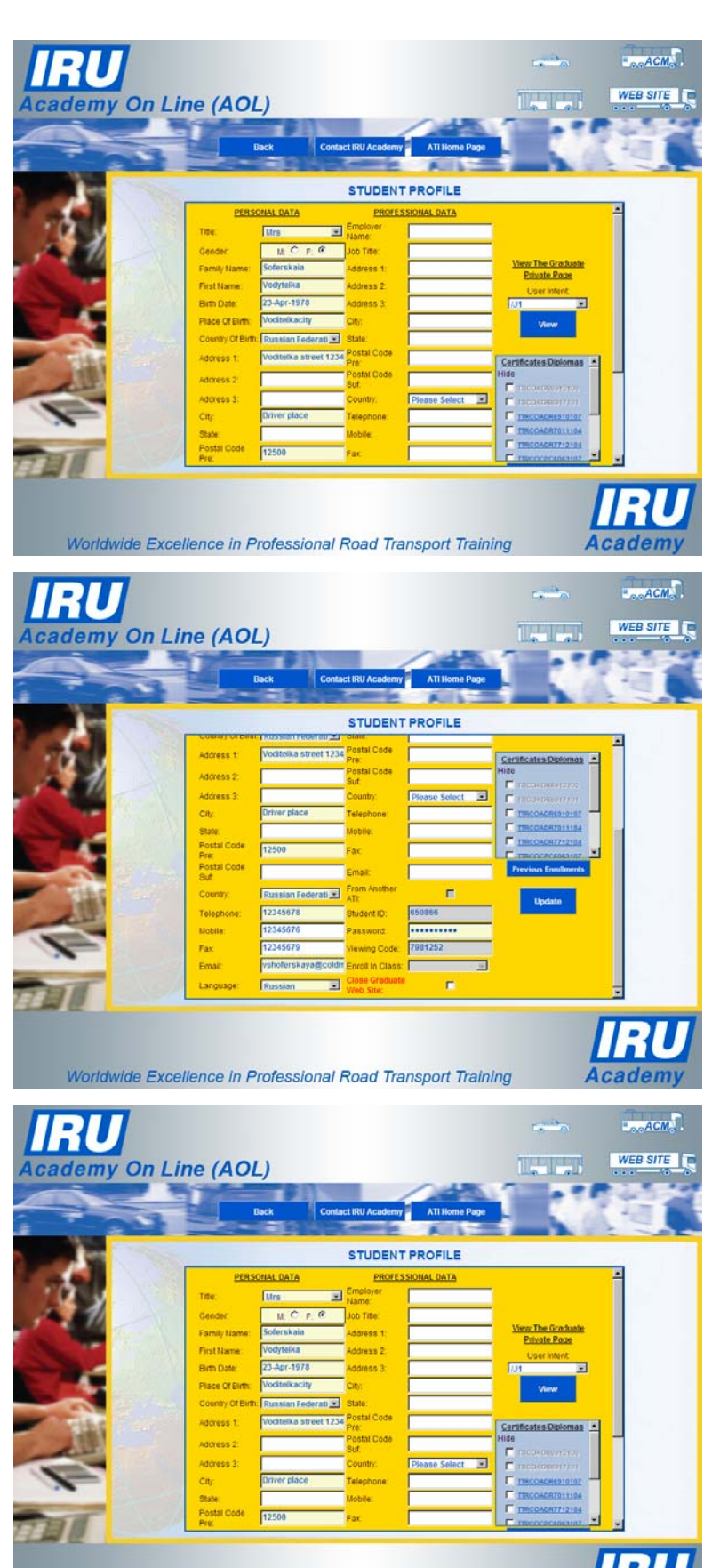

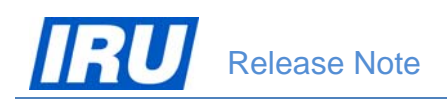

6. If you click on a previous certificate / diploma hyperlink in the right-hand grid on the Student Profile page (e.g. on Certificate ID "TTRCOADR7712104" issued on 5 October 2011), AOL will display the same certificate / diploma with the modified student details:

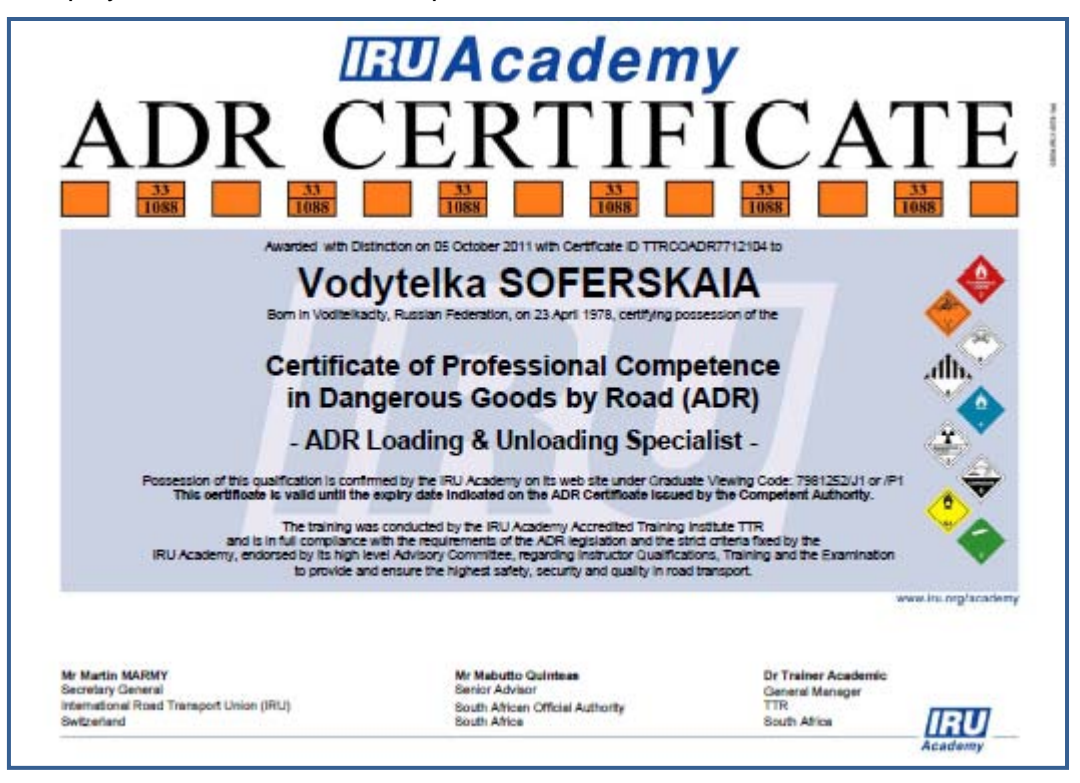

You can see that now the student's modified First Name, Family Name and Date of Birth appear on the certificate / diploma, while the Certificate ID (TTRCOADR7712104) and examination date (5 October 2011) remain unchanged.

Follow the same procedure as described in steps 1-6 above if you need to modify any of the other student's details. The only restriction is, as already mentioned, that you can never modify the "Student ID" and "Viewing Code" values because these are system-generated and unique identifiers of the student.

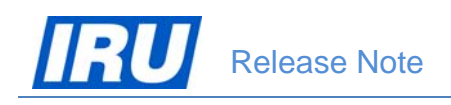

# **4 TECHNICAL SUPPORT**

## 4.1 AOL Support

After many years, AOL has acquired a certain degree of complexity and perfection. You will most likely find the features you are looking for, and if you have found a hole, you are encouraged to participate in the dialog and post your comments, questions and suggestions to the IRU Academy team accessible via the mailing list <u>academy@iru.org</u>.

## 4.2 Bug Report

#### How to report bugs?

In order for our team to react faster to your calls every time you need assistance, please address your problem to <u>academy@iru.org</u>. In this case, your call will be addressed to the entire team and anyone available at the moment will be able to help you.

If you find a bug, please send an e-mail to the IRU Academy team at IRU with the information listed below. Please make sure to include a very brief summary of the problem in the e-mail Subject line.

\_\_\_\_\_ Your Name: Your E-mail: Your Phone: \_\_\_\_\_ **Bug Description** Summary: Steps to Reproduce: 1. 2. 3. **Expected Results:** Actual Results: \_\_\_\_\_ Platform: \_\_\_\_\_

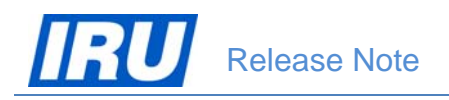

## **4.3 Contact Information**

Here are all contact details of the IRU Academy team members, in case you need urgent help:

| Name                                            | E-mail                     | Telephone       |  |  |
|-------------------------------------------------|----------------------------|-----------------|--|--|
| Patrick Philipp                                 | Patrick.Philipp@iru.org    | +41 22 918 2082 |  |  |
| Head of IRU Training                            |                            |                 |  |  |
| Blagoja Jovanovski                              | Blagoja.Jovanovski@iru.org | +41 22 918 2061 |  |  |
| In Charge of IRU Training Learning Technologies |                            |                 |  |  |
| Tatiana lachina                                 | Tatiana.lachina@iru.org    | +41 22 918 2032 |  |  |
| Ico Programme & Training Coordination           |                            |                 |  |  |
| Monika Lacna                                    | Monika.Lacna@iru.org       | +41 22 918 2739 |  |  |
| Ico IRU Academy ATI Management                  |                            |                 |  |  |

#### Address

International Road Transport Union (IRU) IRU Academy 3, rue de Varembé / BP. 44 CH – 1211 Geneva 20 Switzerland

Web: www.iru.org

The International Road Transport Union (IRU), through its network of National Member Associations on all five continents, represents the entire road transport industry worldwide.

It provides exclusive international recognition of professional excellence to Graduates holding Certificates and Diplomas delivered by IRU Academy Accredited Training Institutes (ATIs).

It speaks for the operators of buses, coaches, taxis and trucks, from large fleets to ownerdrivers, in all international bodies that make decisions affecting road transport.

Working with its Members and Partner Organisations for the highest professional standards, the IRU ensures the mobility of people and goods whilst improving environmental performance, safety and security.

> Working together for a better future

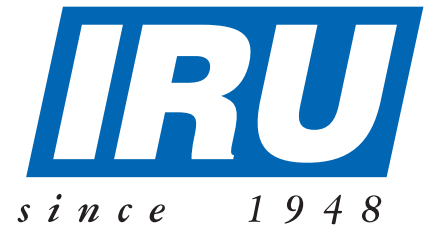

## International Road Transport Union, IRU Academy

3, rue de Varembé B.P. 44 CH-1211 Geneva 20 Switzerland Tel: +41-22-918 20 51 (IRU Academy direct) Fax: +41-22-918 27 41 Email: academy@iru.org Web: www.iru.org/academy